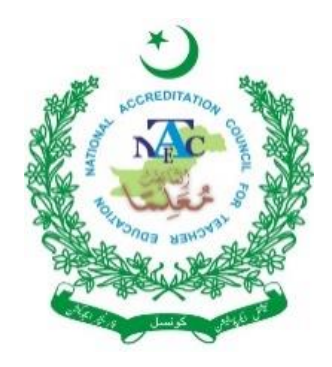

# NATIONAL ACCREDITATION COUNCIL FOR TEACHER EDUCATION (NACTE) PAKISTAN

FOCAL PERSON MANUAL

app.nacte.org.pk

For Information or Query regarding Accreditation, Please contact Dr. Memoona. 051-90808155

> For Technical Support and assistance Please contact Mr. Muhammad Usman. 051-90808155

How to get registered and login.

To open the NACTE management system, user will open the following link.

## app.nacte.org.pk

User will find the following window to login or get registered

| 1950 FORMI | National Accreditat<br>Teacher Educaiton (N | tion Council for<br>NACTE),Pakistan. |  |
|------------|---------------------------------------------|--------------------------------------|--|
|            | 2021-2022                                   | ~                                    |  |
|            | UserName                                    |                                      |  |
|            |                                             | 9                                    |  |
|            | Password                                    |                                      |  |
|            |                                             | 9                                    |  |
|            | Login                                       |                                      |  |
|            | I'm not a robot                             | reCAPTCHA<br>Privacy - Terms         |  |
|            | Click Here for Registration of Focal F      | Person                               |  |
|            |                                             |                                      |  |
| Cli        | ick here to get                             |                                      |  |
| regis      | stered as a focal                           |                                      |  |
|            | person                                      |                                      |  |

You need to register youself as a focal person of the insitute.

## **Registration Form**

3

| FIRST NAME                                          |                     | LAST NAME                            |                                       |                                            |
|-----------------------------------------------------|---------------------|--------------------------------------|---------------------------------------|--------------------------------------------|
|                                                     | Download the        | template, fill it, print it on the i | institute's letter head               | l, Signed and stamp, then upload as a pdf. |
| CNIC XXXXX-XXXXXXX-X                                |                     | DESIGNATION                          | 1                                     |                                            |
| CNIC/Identity Front(.jpg) CNIC/Identity             | Back(.jpg)          |                                      | Letter Head(.pdf)<br>Download Templat | ie -                                       |
| Browse) No file selected.                           | No file selected.   |                                      | Browse No fil                         | le selected.                               |
|                                                     |                     |                                      |                                       |                                            |
| OFFICIAL EMAIL                                      |                     | 0000-0000000 (FOCAL PERSO            | N'S MOBILE #)                         |                                            |
| Plese upload the said d                             | locuments, file siz | ze must be less than 500KB           |                                       |                                            |
| INSTITUTE NAME                                      |                     | SHORT CODE (E.G. NACTE)              |                                       | WEBSITE                                    |
| DEPARTMENT NAME                                     |                     | 0000000 (OFFICE LANDLINE N           | UMBER WITH CITY COD                   | E)                                         |
| CITY                                                |                     | AJK                                  |                                       | Ψ                                          |
| PUBLIC / PRIVATE INSTITUTE TYPE                     |                     | OWNERSHIP                            |                                       |                                            |
| PUBLIC <sup>V</sup> UNIVERSITY <sup>V</sup>         |                     | PUBLIC                               |                                       |                                            |
| CHARTER                                             |                     | STATUS                               |                                       |                                            |
| Please make sure the information you enter is accur | rate, we use this i | nformation to verify the reque       | st by sending email                   | or a phone call                            |
| N/A dd / mm / yyyı                                  |                     | CHARTERED                            | AFFILIATED WIT                        | H                                          |
|                                                     | ▼                   |                                      |                                       |                                            |
| FOR VERIFICATION                                    |                     |                                      |                                       |                                            |
| HOD/PRINCIPAL NAME                                  |                     | HOD/PRINCIPAL OFFICIAL EM/           | AIL                                   |                                            |
| 0000000 (HOD OFFICE NUMBER)                         |                     | 0000-0000000(HOD MOBILE N            | IUMBER)                               |                                            |
|                                                     | ot a robot          | reCAPTCHA<br>Privacy - Terms         |                                       |                                            |
|                                                     | SUBM                | п                                    |                                       |                                            |

After Submitting the form, you 'll get an email, after that NACTE will send you another email after verification of the details. Please be patient.

Once you get an email having your login details, you'll be able to login.

## Login.

| ISEN TENNI | National Accreditation Council for<br>Teacher Educaiton (NACTE),Pakistan. |
|------------|---------------------------------------------------------------------------|
|            | 2021-2022 🗸                                                               |
| 1          | UserName                                                                  |
|            | user_uni@uni.edu.pk                                                       |
|            | Password                                                                  |
| 2          | ********                                                                  |
| _          |                                                                           |
| 3          | I'm not a robot                                                           |
|            | Click Here for Registration of Focal Person                               |

## Change Password.

| Jushbouru                                                                                                    | Name:        |                |  |
|----------------------------------------------------------------------------------------------------|--------------|----------------|--|
| titute                                                                                                    | Department:  | Education      |  |
|                                                                                                    | Designation: | Focal Person   |  |
| etup                                                                                                    |              |                |  |
| ecup                                                                                                    | ¬            |                |  |
| Change Password                                                                                                    | Change       | your password. |  |
| CALCER OF CONTRACTOR OF CONTRACTOR OF CONTRA |              |                |  |

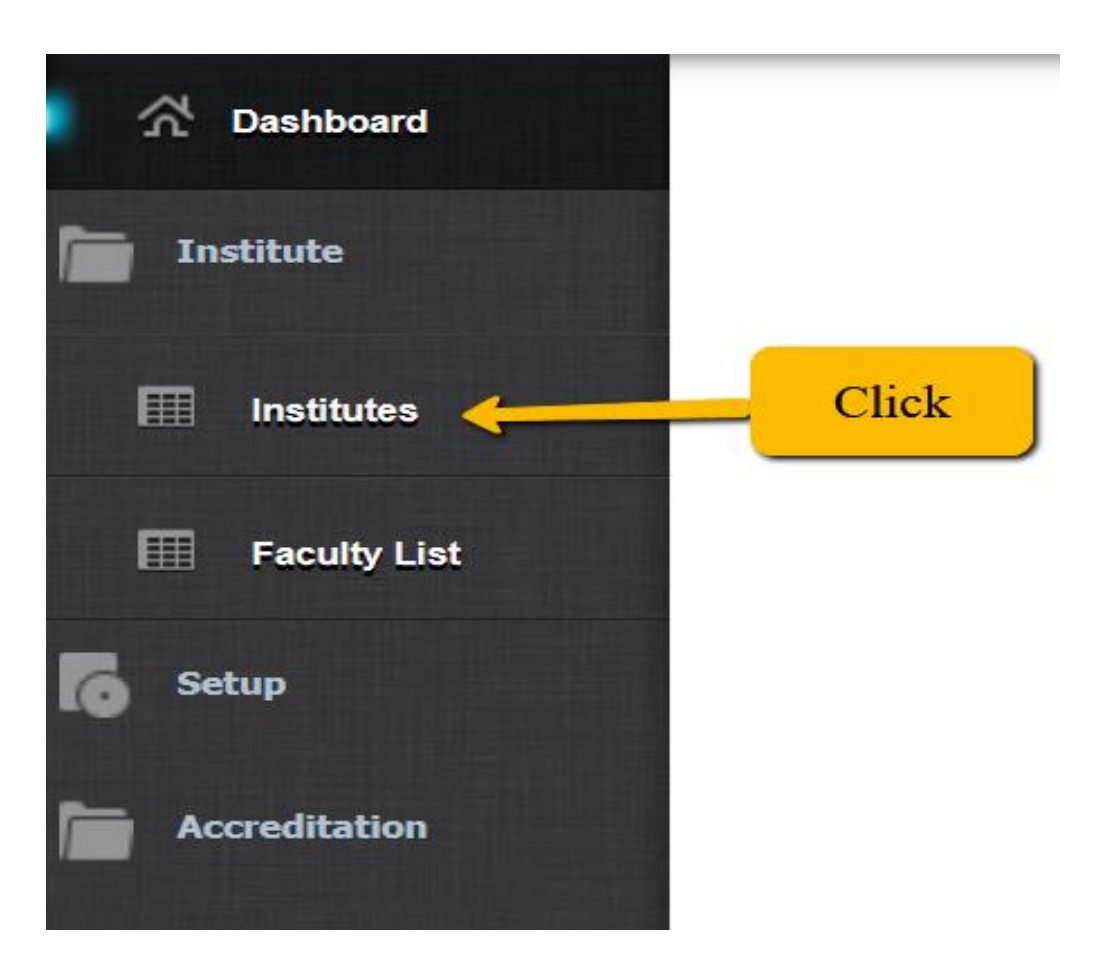

Click on the INSTITUTES on the side menu to update the record of your insittute.

## View Institute. (Complete view)

|                   |                                                                                                    |                                                                                                    | _                                                                                                    |                                                                                                    |                                                                                                    |                                                                                                    |                |                                                                                                    |
|-------------------|----------------------------------------------------------------------------------------------------|----------------------------------------------------------------------------------------------------|----------------------------------------------------------------------------------------------------|----------------------------------------------------------------------------------------------------|----------------------------------------------------------------------------------------------------|----------------------------------------------------------------------------------------------------|----------------|----------------------------------------------------------------------------------------------------|
| ☆ номе            | Institute Particulars                                                                                                    |                                                                                                    |                                                                                                    |                                                                                                    |                                                                                                    |                                                                                                    |                |                                                                                                    |
| Institute         | Select Select Save Zancel                                                                                                    |                                                                                                    |                                                                                                    |                                                                                                    |                                                                                                    |                                                                                                    |                |                                                                                                    |
|                   | BASIC DETAILS                                                                                                    |                                                                                                    | COMMUNIC                                                                                                    | CATION                                                                                                    |                                                                                                    |                                                                                                    |                |                                                                                                    |
| Institutes        |                                                                                                    |                                                                                                    | VC Datails                                                                                                    |                                                                                                    | Head of Dena                                                                                                    | ntmont (HOD)                                                                                                    |                |                                                                                                    |
|                   | Institute Name A-Test Institute                                                                                                    |                                                                                                    | Name -                                                                                                    |                                                                                                    | Name C                                                                                                    | ····                                                                                                    |                |                                                                                                    |
| Documents         | Acronym ATI                                                                                                    |                                                                                                    | Email                                                                                                    | - · · · · Phone #                                                                                                    | Email Email                                                                                                    | Phone # (                                                                                                    |                | -                                                                                                    |
| The second second | Public / Private                                                                                                    | v                                                                                                    | Registrar D                                                                                                    | ortail                                                                                                    | Encal Person                                                                                                    | 11016#                                                                                                    |                | _                                                                                                    |
| Haculty List      | Institute OwnerShip Corporate  V Institute Charter DAI                                                                                                    | v                                                                                                    | Name                                                                                                    | enter etc.                                                                                                    | Name                                                                                                    |                                                                                                    |                |                                                                                                    |
| 5 Setup           | Notification No asdf Charter Date 06/20/2                                                                                                    | 020                                                                                                    | [                                                                                                    | Dhune #                                                                                                    |                                                                                                    | 11-1-1-                                                                                                    | а.             | -                                                                                                    |
|                   | Institute Status                                                                                                    | v                                                                                                    | Email                                                                                                    | Phone #                                                                                                    |                                                                                                    | Mobile                                                                                                    |                | _                                                                                                    |
| Accreditation     | City Abbottabad    Province KPK                                                                                                    | v                                                                                                    |                                                                                                    |                                                                                                    | CNIC                                                                                                    | Office Ph # (                                                                                                    |                | _                                                                                                    |
|                   | Web at.edu.nk                                                                                                    |                                                                                                    | 1 marca                                                                                                    |                                                                                                    |                                                                                                    |                                                                                                    |                |                                                                                                    |
|                   |                                                                                                    | 45533                                                                                                    | AFFLIATI                                                                                                    | ON DETAILS                                                                                                    |                                                                                                    |                                                                                                    |                |                                                                                                    |
|                   | Lanucine US1-608922                                                                                                    | +5522                                                                                                    | Affliation T                                                                                                    | /ne                                                                                                    | Charter No. asdf                                                                                                    |                                                                                                    |                |                                                                                                    |
|                   | sector A                                                                                                    |                                                                                                    | Affliating In                                                                                                    | etitute                                                                                                    |                                                                                                    |                                                                                                    |                |                                                                                                    |
|                   | Address                                                                                                    |                                                                                                    | Affliation D                                                                                                    |                                                                                                    | Affliction Data                                                                                                    |                                                                                                    |                |                                                                                                    |
|                   |                                                                                                    | li.                                                                                                    | Ainiduon K                                                                                                    |                                                                                                    |                                                                                                    |                                                                                                    |                |                                                                                                    |
|                   |                                                                                                    |                                                                                                    |                                                                                                    |                                                                                                    |                                                                                                    |                                                                                                    |                |                                                                                                    |
|                   | Add Program                                                                                                    |                                                                                                    |                                                                                                    |                                                                                                    |                                                                                                    |                                                                                                    |                |                                                                                                    |
|                   | +                                                                                                    |                                                                                                    |                                                                                                    |                                                                                                    |                                                                                                    |                                                                                                    |                |                                                                                                    |
|                   | Program<br>Associate Degree in Education (ADE)                                                                                                    | Deptt.<br>IEReee                                                                                                    | Duration                                                                                                    | Degree Name<br>asdfa                                                                                                    | Launched On<br>Saturday, June 20, 2020                                                                                                    | Seats(M)<br>33                                                                                                    | Seats(F)<br>22 | 55 Select                                                                                                    |
|                   | B.Ed.<br>BS Education                                                                                                    | IFRee                                                                                                    | 24                                                                                                    | test<br>BS in Education                                                                                                    | Monday, April 5, 2021<br>Sunday, June 21, 2020                                                                                                    | 10                                                                                                    | 10<br>3        | 20 Select                                                                                                    |
|                   | M.Phil Educational leadership and Management                                                                                                    | IEReee                                                                                                    | 24                                                                                                    | M. Phil                                                                                                    | Tuesday, December 15, 2020                                                                                                    | 20                                                                                                    | 0              | 20 Select                                                                                                    |
|                   |                                                                                                    |                                                                                                    |                                                                                                    |                                                                                                    |                                                                                                    |                                                                                                    |                |                                                                                                    |
|                   | - Update You Pin Location to Help Students to Reach you from NACTE website.                                                                                                    |                                                                                                    |                                                                                                    |                                                                                                    |                                                                                                    |                                                                                                    |                |                                                                                                    |
|                   | Update You Pin Location to Help Students to Reach you from NACTE website.                                                                                                    |                                                                                                    |                                                                                                    |                                                                                                    |                                                                                                    |                                                                                                    |                |                                                                                                    |
|                   | Update You Pin Location to Help Students to Reach you from NACTE website.                                                                                                    | n                                                                                                    |                                                                                                    |                                                                                                    |                                                                                                    |                                                                                                    |                |                                                                                                    |
|                   | Update You Pin Location to Help Students to Reach you from NACTE website.                                                                                                    |                                                                                                    | Goodh                                                                                                    |                                                                                                    |                                                                                                    | and the                                                                                                    |                |                                                                                                    |
|                   | Update You Pin Location to Help Students to Reach you from NACTE website.                                                                                                    |                                                                                                    | Google                                                                                                    |                                                                                                    |                                                                                                    |                                                                                                    |                |                                                                                                    |
|                   | Update You Pin Location to Help Students to Reach you from NACTE website.                                                                                                    | n<br>Hina                                                                                                    | Google<br>This page                                                                                                    | can't load Google Maps corre                                                                                                    | rctiy.                                                                                                    |                                                                                                    |                |                                                                                                    |
|                   | Update You Pin Location to Help Students to Reach you from NACTE website.<br>Reload Map<br>Update Location<br>Update Location<br>Upda | n<br>Heat<br>V For development<br>Afgha                                                                                                    | Google<br>This page<br>Do you own                                                                                                    | can't load Google Maps corre                                                                                                    | ectly.<br>DK Indext ADAKH<br>Indext Purposes only<br>MU AND                                                                                                    | For development purposes only                                                                                                    | For develop    | To de                                                                                                    |
|                   | Update You Pin Location to Help Students to Reach you from NACTE website.<br>Reload Map<br>Update Location<br>Update Location<br>Update Location<br>Tehran for any Endowed potential of the state of the state of                                                                                                    | Heat<br>Heat<br>Iv For development<br>Afghz                                                                                                    | Google<br>This page<br>Do you own                                                                                                    | can't load Google Maps corre<br>1 this website?                                                                                       | ectly.<br>OK Share<br>Share<br>Share<br>Share                                                                                                    | For development purposes only                                                                                                    | For develop    | The interval of the interval of the interval o |
|                   | Update You Pin Location to Help Students to Reach you from NACTE website.<br>Reload Map<br>Update Location<br>Update Location<br>Update Location<br>Update Location<br>For development purposes only<br>For development purposes only<br>Bistahan<br>Update Location<br>Bistahan<br>Update Location                                                                                                    | Heat<br>Heat<br>NY For development<br>Afgha                                                                                                    | Google<br>This page<br>Do you owr                                                                                                    | can't load Google Maps corre<br>1this website?                                                                                        | cetty.<br>DK Indext And And<br>SHMIR                                                                                                    | For development purposes only                                                                                                    | For develop    | ment purposes only For de                                                                                                    |
|                   | Update You Pin Location to Help Students to Reach you from NACTE website.<br>Reload Map<br>Update Location<br>Tehran Mag<br>Com<br>Com<br>Com<br>Com<br>Com<br>Com<br>Com<br>Com                                                                                                    | h<br>Heat<br>Jo For development<br>Afgha                                                                                                    | Google<br>This page<br>Do you own                                                                                                    | can't load Google Maps corre<br>1 this website?                                                                                       | ctly.<br>LADAKH<br>Intent puposes only<br>MU AND<br>SHMIR<br>HIMACHAL<br>HIMACHAL                                                                                                    | For development purposes only                                                                                                    | For develop    | ment purposes only For de                                                                                                    |
|                   | Update You Pin Location to Help Students to Reach you from NACTE website.<br>Reload Map Update Location Update Location For development purposes only For development purposes only Isfahan Ugao Iran                                                                                                    | h<br>Here<br>iy<br>P For development<br>Afgha                                                                                                    | Google<br>This page<br>Do you own                                                                                                    | can't load Google Maps corre<br>1 this website?                                                                                       | ectly.<br>OK<br>HIMACHAL<br>HIMACHAL<br>PRADESH<br>Partonshi<br>Milliand<br>HIMACHAL<br>PRADESH<br>Press<br>Milliand<br>Milliand                                                                                                    | For development purposes only                                                                                                    | For develop    | ment purposes only For do                                                                                                    |
|                   | Update You Pin Location to Help Students to Reach you from NACTE website.<br>Reload Map<br>Update Location<br>Update Location<br>Update Location<br>Tehrain And And And And And And And And And An                                                                                                    | Heat<br>Heat<br>Hy For development<br>Afghe                                                                                                    | Google<br>This page<br>Do you own                                                                                                    | can't load Google Maps corre<br>1 this website?                                                                                       | Actly.<br>OK<br>AND<br>AND<br>AND<br>AND<br>AND<br>AND<br>AND<br>AND                                                                                                    | For development purposes only                                                                                                    | For develop    | ment purposes only For de                                                                                                    |
|                   | Update You Pin Location to Help Students to Reach you from NACTE website.<br>Reload Map  Update Location Update Location Update                                                                                                    | The area of the area of the ar | Google<br>This page<br>Do you own<br>Rundman<br>Rundman<br>Rundman<br>Guess                                                                                                    | can't load Google Maps corre<br>nthis website?                                                                                        | cctly.<br>CK<br>HITAD<br>CK<br>HITAD<br>HIMACHAL<br>PRADESH<br>HIMACHAL<br>PRADESH<br>HIMACHAL<br>HIMACHAL<br>H                                                                                               | For development purposes only KHAND                                                                                                    | For develop    | ment purposes only For de                                                                                                    |
|                   | Update You Pin Location to Help Students to Reach you from NACTE website.<br>Reload Map<br>Update Location<br>Tehrain for development purposes only<br>For development purposes only<br>For developm                                                                                                    | Heat<br>Heat<br>V For development<br>Afgha                                                                                                    | Google<br>This page<br>Do you own<br>Randown<br>Jacoban<br>Jacoban<br>Ja | can't load Google Maps corre<br>this website?<br>Faisait<br>Pakistan<br>For development purposes on                                   | ectly.<br>ADAKH<br>HIMACHAL<br>HIMACHAL<br>HIMACHAL<br>PRADES<br>HIMACHAL<br>PRADES<br>HIMACHAL<br>PRADES<br>CHANDIGARH<br>PUNJAB<br>UTTARA<br>For development purposes only<br>HARYANA                                                                                                    | For development purposes only KHAND For development purposes only                                                                                                    | For develop    | ment purposes only For de                                                                                                    |
|                   | Update You Pin Location to Help Students to Reach you from NACTE website.<br>Reload Map<br>Update Location<br>Update Location<br>Tehrain And And And And And And And And And An                                                                                                    | Heat<br>Hy For development<br>Afgha                                                                                                    | Google<br>This page<br>Do you own<br>Kandahar<br>Jayan<br>Coetta<br>Jayan<br>Coetta                                                                                                    | can't load Google Maps corre<br>this website?<br>Faisat<br>Pakistan<br>For development purposes on                                    | Active<br>Active<br>Active | For development purposes only KHAND For development purposes only KHAND                                                                                                    | For develop    | ment purposes only For do                                                                                                    |
|                   | Update You Pin Location to Help Students to Reach you from NACTE website.<br>Reload Map           Update Location           Tehran         Update Location           Tehran         Tehran         Tehran           Tehran         Tehran         Tehran           Tehran         Tehran         Tehran           Tehran         Tehran         Tehran           Tehran         Tehran         Tehran           Tehran         Tehran         Tehran           Tehran         Tehran         Tehran           Tehran         Tehran         Tehran           Tehran         Tehran         Tehran           Tehran         Tehran         Tehran           Tehran         Tehran         Tehran           Tehran         Tehran         Tehran           Tehran         Tehran         Tehran           Tehran         Tehran         Tehran                                                                                                    | h<br>Heat<br>For development<br>Afghz                                                                                                    | Google<br>This page<br>Do you own<br>Reactain<br>Base<br>purposes only                                                                                                    | can't load Google Maps corre<br>this website?                                                                                         | ctly.<br>DK<br>HIMACHAL<br>HIMACHAL<br>HIMAC                                                                                                    | For development purposes only KHAND For development purposes only KHAND For development purposes For development purposes  | For develop    | ment purposes only For de<br>TUBET<br>ment purposes only For de<br>Sikkelly Bhutan                                                                                                    |
|                   | Update You Pin Location to Help Students to Reach you from NACTE website.<br>Reload Map<br>Update Location<br>Tehrain<br>Tehrain                                         | Heat<br>Heat<br>IV For development<br>Afgha                                                                                                    | Google<br>This page<br>Do you own<br>Kundahar<br>Jacobar<br>purposes only                                                                                                    | can't load Google Maps corre<br>this websile?<br>Faisait<br>Pakistan<br>For development purposes on                                   | Actly.<br>ADAKH<br>HIMACHAL<br>HIMACHAL<br>HIMACHAL<br>PRADES<br>HIMACHAL<br>PRADES<br>HIMACHAL<br>HIMACHAL<br>HIMACHA                                                                             | For development purposes only  KHAND For development purposes only  KHAND For development purposes For development purposes For developm | For develop    | ment purposes only For de<br>TUBET<br>Ment purposes only For de                                                                                                    |
|                   | Update You Pin Location to Help Students to Reach you from NACTE website.<br>Reload Map<br>Update Location<br>Terhrain<br>For development purposes only<br>For development purposes only<br>For devel                                                                                                    | Heat<br>Hy For development<br>Afghe<br>Zoo<br>V For development                                                                                                    | Google<br>This page<br>Do you own<br>Kandenar<br>Jagas<br>purposes only                                                                                                    | can't load Google Maps corre<br>a this website?<br>Foicealt<br>Pakistan<br>For development purposes or<br>For development purposes or | Autores<br>Autores<br>Aut                                                         | For development purposes only KH AND For development purposes only UTTAR RADESH Luckmong Luckmong Luck | For develop    | ment purposes only For do<br>TEBET<br>Ment purposes only For do<br>SIKKIM Bhutan                                                                                                    |
|                   | Update You Pin Location to Help Students to Reach you from NACTE website.<br>Reload Map           Update Location           Tehran         Update Location           Tehran         Tehran         Tehran           Tehran         Tehran         Tehran                                                                                                    | h<br>Heat<br>Tor development<br>Afgha<br>Ny For development                                                                                                    | Google<br>This page<br>Do you own<br>Kanahar<br>Purthoses only<br>Kanahar                                                                                                    | can't load Google Maps corre<br>this website?                                                                                         | Activ.<br>LADAKH<br>UNIT AND<br>AND<br>AND<br>AND<br>AND<br>AND<br>AND<br>AND                                                                                                    | For development purposes only KHAND For development purposes only UTAR RADESH Lucknov KERNA Lucknov Kerna Lucknov Kerna Lucknov  | For develop    | ment purposes only For de<br>UBET<br>TUBET<br>Ment purposes only For de<br>SIXKIM Bhutan<br>Buran<br>Buran                                                                                                    |

Institute. Please update the record.

| 🕂 Dashboard   | Institute Partic                      | ulars                    |                      |             |   |
|---------------|---------------------------------------|--------------------------|----------------------|-------------|---|
| Institute     | BASIC DETAILS                         | Save 🦃 Cancel            |                      |             |   |
| Institutes    | Institute Name                        | A-Test Institute         |                      |             |   |
| Faculty List  | Acronym                               | АТІ                      |                      |             |   |
|               | Public / Private                      | Private 🗸                | Institute Type       | College     | ~ |
| 💽 Setup       | Institute OwnerShip                   | Corporate 🗸 🗸            | Institute Charter    | DAI         | ~ |
| Accreditation | Notification No                       | asdf                     | Charter Date         | 06/20/2020  |   |
|               |                                       |                          | Institute Status     |             | ~ |
|               | City                                  | Abbottabad 🗸             | Province             | КРК         | ~ |
|               | Web                                   | at.edu.pk                |                      |             |   |
|               | LandLine                              | 051-658952               | Fax                  | 051-4445522 |   |
|               | Address                               | sector A                 |                      |             |   |
|               | AFFLIATION DETAILS Affiliation detail |                          |                      |             |   |
|               | Affliation Type                       | Permanent v              | Charter No.          |             |   |
|               | Affliating Institute                  | ( Mpex College, Chairwai |                      | ~           |   |
|               | Affliation Ref No.                    | [                        | Affliation Date 06/2 | 20/2020     |   |

## Update these fields.

| VC Details       |         | Head of Department (HOD) |                |
|------------------|---------|--------------------------|----------------|
| Name             |         | Name                     |                |
| Email            | Phone # | Email                    | Phone<br>#     |
| Registrar Detail |         | Focal Person             |                |
| Name             |         | Name                     |                |
| Email            | Phone # | Email                    | Mobile         |
|                  |         | CNIC                     | Office<br>Ph # |

Add all the teacher education programmes being offered by your Institute.

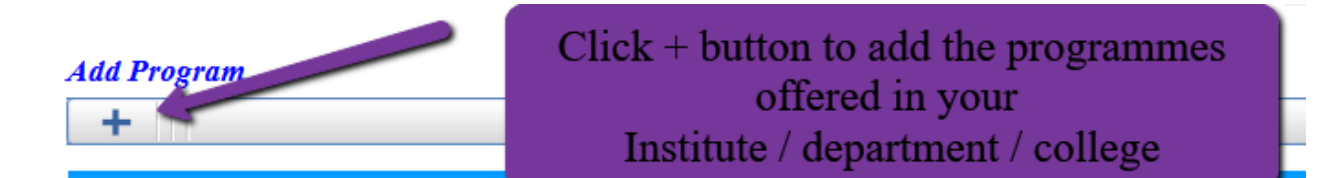

After Clicking the + icon, new fields will be shown, add the information regarding the programme and click save button to add the record. After successfully saving, the programme will be shown in the list below.

## Add Program

| Department             | Department of Education V           |                         |    |
|------------------------|-------------------------------------|-------------------------|----|
| Program                | Associate Degree in Education (ADE) | ~                       |    |
| DegreeName             |                                     |                         |    |
| Duration(Months)       | Prog Launcher                       | d On                    |    |
| Allocated Seats Male   | Allocated Seat                      | is Female               |    |
|                        | Program                             | Deptt.                  |    |
| Associate Degree in E  | ducation (ADE)                      | Department of Education |    |
| B.Ed(Hons)             |                                     | Department of Education | 48 |
| B.Ed.                  |                                     | Department of Education |    |
| M.Phil Education /MS.  | Education                           | Department of Education |    |
| Ph.D Education         |                                     | Department of Education |    |
| B.Ed. (1.5 Years)      |                                     | Department of Education | 18 |
| B.Ed. (2.5 Years)      |                                     | Department of Education | 30 |
| B.Ed. Hons. (English L | anguage Teaching)                   | Department of Education | 48 |

## Find your Institute on the google maps.

- 1. Reload Map, if map is now shown.
- 2. Find your institute's location on the map,
- 3. Click the exact location, coordinates will be shown on the text boxes.
- 4. Click on the Update Location button to save the location of the institute.

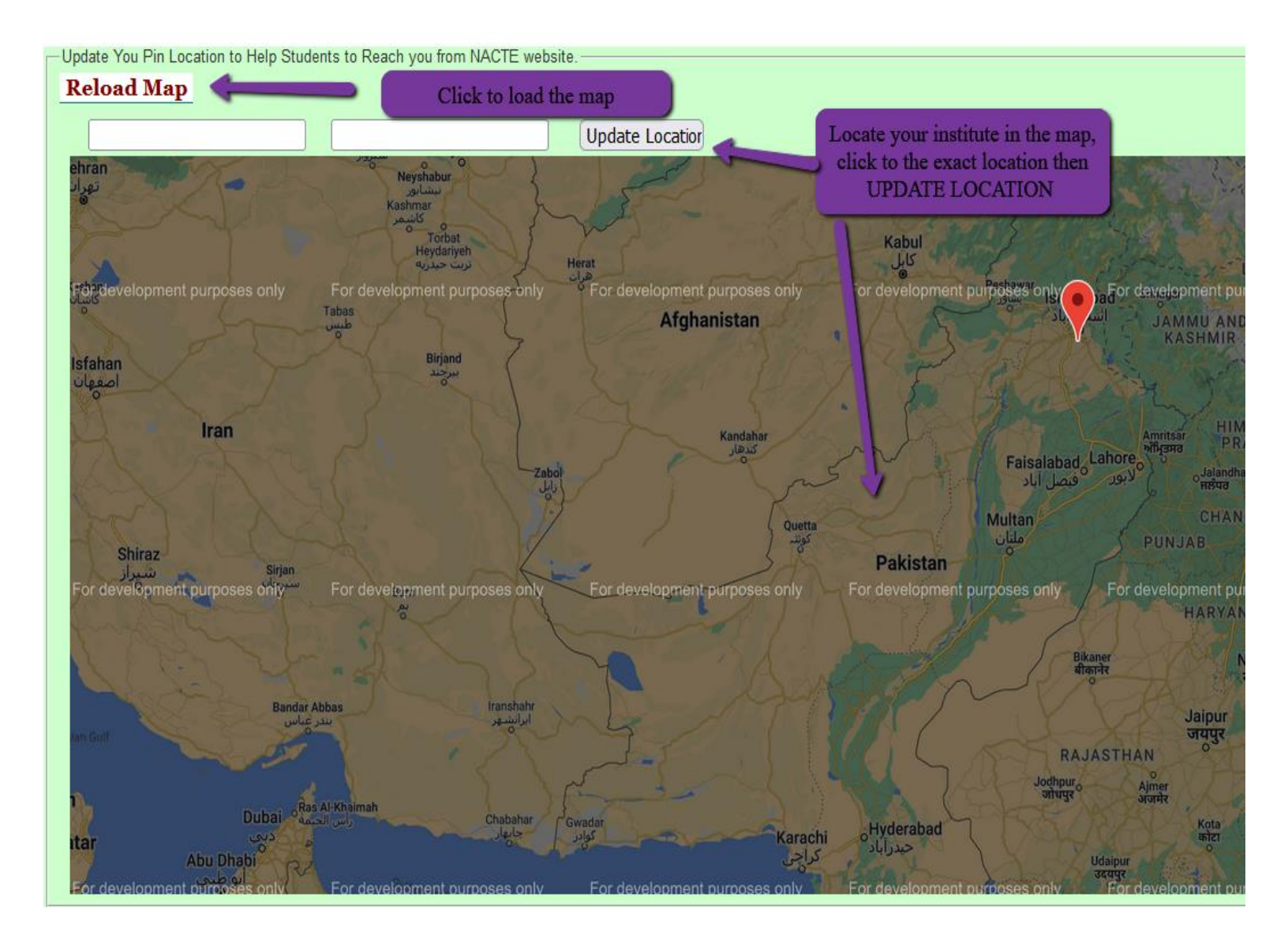

## Apply for the ACCREDITATION

Accreditation List » It shows the already applied programmes for the accreditation.

| 🔘 National Acc    | reditat                                            | ion C                   | ouncil fo    | r Teacher Ed       | ucatio              | n, NACTE PAKISTAN               |
|-------------------|----------------------------------------------------|-------------------------|--------------|--------------------|---------------------|---------------------------------|
| 🔀 номе            | Accre                                              | ditatio                 | n List       |                    |                     |                                 |
|                   | Institutes                                         | A-Test I                | nstitute     |                    | ~                   |                                 |
| Accreditation     | File No:                                           |                         |              |                    |                     |                                 |
|                   | Programs                                           | Programs All Programs 🗸 |              |                    | Status All Statuses |                                 |
| Acc. Request Form |                                                    | dd New                  |              |                    | Selec               | t                               |
| Acc. Request List | Details                                            | Select                  | Acc.Code     | e Institute        | Nature              | Program                         |
|                   | View                                               | Select                  |              | A-Test Institute   | Private             | BS Education (4 Year Program)   |
|                   | View                                               | Select                  | 999999999999 | 9 A-Test Institute | Private             | Associate Degree in Education ( |
| History           |                                                    |                         | 4            | 4                  |                     |                                 |
|                   | List of application applied for the accreditation. |                         |              |                    |                     |                                 |

To apply for the accreditation please click on the **Add New or click on Acc. Request form** from the side menu, After that new page will be shown.

#### National Accreditation Council for Teacher Education, NACTE PAKISTAN Accreditation List ☆ HOME Institutes A-Test Institute × Accreditation Click ADD NEW to apply for the File No: accreditation Programs All Programs Acc. Request Form Add New Q Select Details Select Acc.Code Institute Nature Program Acc. Request List View Select A-Test Institute Private BS Education (4 Year Program) Select 999999999999 A-Test Institute Private Associate Degree in Education (. View History $\mathbf{P}$ List of application applied for the accreditation.

Please select the Accreditation type from the list, there are two types of accreditation visits.

- 1. Formal Accreditation
- 2. Zero Accreditation.

| 🕂 номе            | Accreditation                | ı Request                                           |                                          |                   |
|-------------------|------------------------------|-----------------------------------------------------|------------------------------------------|-------------------|
| _                 | QSelect                      | Proceed 🏼 🎾 Cancel                                  |                                          |                   |
| Accreditation     | Serial No.                   |                                                     | Date You may apply for Zero              | 04/11/2022        |
| Acc. Request Form | Application Type             | Formal Accreditation 🗸 🔶                            | Previc                                   |                   |
| Acc. Request List | Institute                    | Formal Accreditation ad                             |                                          | ~                 |
|                   | Program                      | Zero Accreditation                                  | Shift                                    | Morning 🗸         |
| History           | Bank Challan #               |                                                     | Bank Challan Date                        |                   |
|                   | Acc. Fee                     |                                                     | Document Charges                         |                   |
|                   | Department Address           |                                                     |                                          |                   |
|                   | Enrolled Male                |                                                     | Enrolled Female                          |                   |
|                   |                              | Number of Staff and Student                         | s in the Institution.                    |                   |
|                   | Male                         | Teaching                                            | Non-Teaching                             | Students          |
|                   | Female                       |                                                     |                                          |                   |
|                   | T emaie                      |                                                     |                                          |                   |
|                   | Notes                        |                                                     |                                          |                   |
|                   |                              |                                                     |                                          |                   |
|                   | Please Make Sure,            | you have to update latest documents in In           | stitute Form before saving Formal Accred | ditation Request. |
|                   |                              | ENTS TO UPLOAD.                                     |                                          |                   |
|                   | Name                         | Description T                                       | emplate                                  | Doc.<br>Type      |
|                   | Challan / Pay Ao<br>Order Pa | ccreditation Fee(Cheque, Deposit Slip,<br>ay Order) | Browse No file selected.                 | JPG               |
|                   |                              |                                                     |                                          |                   |

Please Select the programme you want to apply for the accreditation.

If the programme is not showing in the list, then go the INSTITUTES option from the side menu, Institute page will be shown, add the programmes there.

You need to provide evidence of the fee for the accreditation. Please upload the deposit slip, cheque.

You need to post the cheque to the NACTE secretariate, Islamabad.

## National Accreditation Council for Teacher Education, NACTE PAKISTAN You are in Fiscal Year 7/1/2021 to 6/30/202

| ☆ HOME            | Accreditation                     | Request                                                                                                    |                                            |                         |              |
|-------------------|-----------------------------------|----------------------------------------------------------------------------------------------------|--------------------------------------------|-------------------------|--------------|
|                   | Q Select                          | Proceed 🦃 Cancel                                                                                                    |                                            |                         |              |
| Accreditation     | Serial No.                        |                                                                                                    | Date                                       | 04/11/2022              |              |
| Acc. Request Form | Application Type                  | Formal Accreditation 🗸 🗸                                                                                                    | Previous Acc. Code                         |                         |              |
| Acc. Request List | Institute                         | A-Test Institute - Abbottabad                                                                                                    | Select the programme you wa accreditation  | ant to apply for the n. |              |
|                   | Program                           | Associate Degre 🗸                                                                                                    | Shift                                      | Morning ~               |              |
| History           | Bank Challan #                    | Associate Degree in Education (A                                                                                                    | DE) <sub>te</sub>                          | [                       |              |
|                   | Acc. Fee                          | BS Education (4 Year Program)<br>M.Phil Educational leadership and                                                                    | Management                                 |                         |              |
|                   | Department Address                |                                                                                                    |                                            |                         |              |
|                   | Enrolled Male                     |                                                                                                    | Enrolled Female                            |                         |              |
|                   |                                   | Number of Staff and Students<br>Teaching                                                                                              | <i>in the Institution.</i><br>Non-Teaching | Students                |              |
|                   | Male                              |                                                                                                    |                                            |                         |              |
|                   | Female                            |                                                                                                    |                                            |                         |              |
|                   | Notes                             | [                                                                                                    |                                            |                         |              |
|                   | You need<br>slip / Ch<br>You need | d to upload the image of Deposit<br>eque for the fee of accreditation.<br>to post the cheque to the NACTE<br>Secretariate, Islamabad. | Ite Form before saving Formal Accre        | ditation Request.       |              |
|                   | Name                              | Description                                                                                                    | nplate                                     |                         | Doc.<br>Type |
|                   | Challan / Pay Acc<br>Order Pay    | creditation Fee(Cheque, Deposit Slip,<br>y Order)                                                                                     | Browse No file selected.                   |                         | .JPG         |

After filling the information and the file, please click PROCEED to go to the next step.

|   | ~  |                   |                        |                                                          |           |                 |            |              |  |
|---|----|-------------------|------------------------|----------------------------------------------------------|-----------|-----------------|------------|--------------|--|
|   | ጽ  | HOME              | Accreditati            | on Request                                               |           |                 |            |              |  |
| - |    |                   | Q Select               | Proceed 💋 Cancel                                         |           |                 |            |              |  |
|   | Ac | creditation       | Serial No.             | 1                                                        | Date      | e               | 04/11/2022 |              |  |
| [ |    | Acc. Request Form | Application Type       | Formal Accreditation 🗸                                   | Pre       | vious Acc. Code | (          | ,            |  |
| [ |    | Acc. Request List | Institute              | After filling the correct<br>information, Please click   |           |                 | ~          |              |  |
|   |    |                   | Program                | PROCEED to save the informat<br>and to go the next step. | ion Shif  | t               | Morning V  |              |  |
| [ |    | History           | Bank Challan #         | 8585798                                                  | Ban       | k Challan Date  | 11/12/2022 |              |  |
|   |    |                   | Acc. Fee               | 125000                                                   | Doc       | ument Charges   |            | 5000         |  |
|   |    |                   | Department Addre       | ess IER, New Campus, Kohat                               |           |                 |            |              |  |
|   |    |                   | Enrolled Male          | 25                                                       | Enr       | olled Female    |            | 10           |  |
|   |    |                   |                        | Number of Staff and Studen                               | ts in the | Institution.    |            |              |  |
|   |    |                   |                        | Teaching                                                 | Nor       | 1-Teaching      | Students   |              |  |
|   |    |                   | Male                   | 10                                                       |           | 5               |            | 80           |  |
|   |    |                   | Female                 | 12                                                       |           | 2               |            | 45           |  |
|   |    |                   | Notes                  |                                                          |           |                 |            |              |  |
|   |    |                   |                        |                                                          |           |                 |            |              |  |
|   |    |                   | () DOCU                | MENTS TO UPLOAD.                                         |           |                 |            |              |  |
|   |    |                   | Name                   | Description                                              | Template  |                 |            | Doc.<br>Туре |  |
|   |    |                   | Challan / Pay<br>Order | Accreditation Fee(Cheque, Deposit Slip,<br>Pay Order)    |           | Browse fee.jpg  |            | .JPG         |  |

After clicking the PROCEED, you'll see the following screen.

### Accreditation Request

| Accretitation                               | і кеци                                                    | csi                                                                           |                              |                 |                                 |                        |                         |                                   |                                |                                |                              |        |  |
|---------------------------------------------|-----------------------------------------------------------|-------------------------------------------------------------------------------|------------------------------|-----------------|---------------------------------|------------------------|-------------------------|-----------------------------------|--------------------------------|--------------------------------|------------------------------|--------|--|
| 🕂 Add New 🤇                                 | Select                                                    | K Cancel                                                                      |                              |                 |                                 |                        |                         |                                   |                                |                                |                              |        |  |
|                                             |                                                           | A                                                                             | Approved By Secretary -      | Data Entry      | - Assistant                     |                        |                         |                                   |                                | PRINT APPLI                    | ICATION                      |        |  |
|                                             | Rev:21                                                    | Last revised by:usm                                                           | an Last revised on 12-Oct-20 | )22 11:31:53 ar | n                               | Num                    | iber of Sta             | off and Stude                     | nts in the                     | Forward for next               | action                       |        |  |
| Serial No.                                  | 578 , Ti                                                  | , Tuesday, April 5, 2022 , File #: 989898 Accreditation Code: 999999999999999 |                              |                 |                                 | Tea                    | Institution. Set Status |                                   |                                |                                |                              |        |  |
| Application Type                            | Formal                                                    | Accreditation                                                                 | Previous Acc. Code           |                 | Male 10 2                       |                        |                         |                                   | 35                             | Approved By Secret<br>Set Flow | tary 🗸                       |        |  |
| Institute                                   | <b>A-Test</b><br>Private ,                                | <i>Institute</i><br>College                                                   |                              |                 |                                 | Female                 | 5                       | 4                                 | 10                             | Comments                       |                              | V      |  |
| Program                                     | Associ                                                    | ate Degree in Ed                                                              | ucation (ADE) , Morning      | , UnderPro      | ocess                           |                        | Euro                    | II ad Studaute                    |                                | DE                             |                              |        |  |
| Current Flow                                | Approv                                                    | ed By Secretary , D                                                           | ata Entry - Assistant        |                 |                                 | Hala                   | Enro                    | Lea Students                      |                                |                                |                              |        |  |
| Bank Challan #                              |                                                           | 7018736475                                                                    | Bank Challan Date            | 04/27/2022      |                                 | Male                   | 5                       | Female                            | 3                              |                                |                              |        |  |
| Accreditation Fee                           | Accreditation Fee 125,000.00 Docur Different TABS to view |                                                                               |                              |                 |                                 |                        |                         |                                   |                                |                                |                              |        |  |
| Department Address                          | s test ad                                                 | ldress                                                                        |                              | i               | nform                           | ation.                 |                         |                                   | li,                            |                                |                              | li.    |  |
| HISTORY                                     |                                                           | DOCUMENTS                                                                     |                              | PARAMET         | TERS                            |                        | EVALI                   | UATORS                            |                                | COMMENTS                       |                              |        |  |
| Document Na                                 | me                                                        |                                                                               | Notes                        |                 | Ter                             | npiate                 | Accreditat              | tion Eco/Choqu                    | a Danasit Slin Pa              | Uploaded By                    | Uploaded On                  | Select |  |
| Accreditation Fee(C<br>Deposit Slip, Pay Or | heque,<br>rder)                                           | Accreditation Fee(                                                            | Cheque, Deposit Slip, Pay O  | der)            |                                 |                        | Order)<br>View Doc      | cument                            | e, Deposit Slip, Fa            | y  <br>                        | m 05-Apr-2022<br>11:50:27 am | Select |  |
| Doc.1 Conceptual<br>Framework of the Pi     | rogram                                                    |                                                                               |                              |                 | Doc.1 Concept<br>the Program.do | ual Framework of<br>cx | Doc.1 Co<br>Browse      | nceptual Frame<br>No filected     | work of the Progra<br>. Upload | m                              |                              | Select |  |
| Doc.2 Description o<br>Program              | of the                                                    |                                                                               |                              |                 | Doc.2 Descripti<br>Program.docx | on of the              | Doc.2 De<br>Browse      | scription of the l<br>No filected | Program<br>. Upload            |                                |                              | Select |  |
| Doc.3 Program Cur                           | riculum                                                   |                                                                               |                              |                 | Doc.3 Program                   | Curriculum.docx        | Doc.3 Pro<br>Browse     | ogram Curriculu<br>No filected    | m<br>. Upload                  |                                |                              | Select |  |
| Doc.4 Self Evaluatio<br>Report              | n                                                         |                                                                               |                              |                 | Doc.4 Self Eval<br>Report.docx  | uation                 | Doc.4 Sel<br>View Doc   |                                   | port                           |                                | m 05-Apr-2022<br>11:50:27 am | Select |  |
| Doc.5 Improvement                           | Plan                                                      |                                                                               |                              |                 | Doc.5 Improver                  | nent Plan.docx         | Doc.5 Imp<br>View Doc   | provement Plan<br>cument          |                                |                                | m 05-Apr-2022<br>11:50:27 am | Select |  |
| Doc.6 Program<br>Assessment Recor           | d                                                         |                                                                               |                              |                 | Doc.6 Program<br>Record.docx    | Assessment             | Browse                  | ogram Assessm<br>No filected      | ient Record<br>. Upload        |                                |                              | Select |  |

## Upload necessary documents for accreditation:

| 서 номе            | Accree     | ditatio   | n List         |                     |                                        |                         |                 |                 |              |                          |                           |        |                  |
|-------------------|------------|-----------|----------------|---------------------|----------------------------------------|-------------------------|-----------------|-----------------|--------------|--------------------------|---------------------------|--------|------------------|
|                   | Institutes | All Insti | tutes v        |                     |                                        |                         |                 |                 |              | 1                        |                           |        |                  |
| Accreditation     | File No:   |           |                |                     | Click here to upload                   |                         | pload t         | he              |              |                          |                           |        |                  |
|                   | Programs   | All Prog  | rams           |                     | ✓ Status All S                         | do                      | cumer           | nts             |              | ow All                   | ~                         | Search |                  |
| Acc. Request List | 🔶 Ad       | d New     |                |                     | QSelect                                |                         |                 |                 |              |                          |                           |        | Help             |
| History           | Details    | Select    | Acc.Code       | Institute           | Program                                | Туре                    | Dated           | VisitDate       | Level        | Status                   | Flow                      | 1.11   | Docs             |
|                   | View       | Select    |                | A-Test<br>Institute | BS Education                           | Zero Accreditation      | 06-<br>Apr-2022 |                 | UnderProcess | New                      | Fwd. to Focal<br>Person   |        | Upload<br>Docs   |
|                   | View       | Select    | 99999999999999 | A-Test<br>Institute | Associate Degree in Education<br>(ADE) | Formal<br>Accreditation | 05-<br>Apr-2022 | 13-<br>Apr-2022 | UnderProcess | Approved By<br>Secretary | Data Entry -<br>Assistant | 98989  | B Upload<br>Docs |
|                   |            |           |                |                     |                                        |                         |                 |                 |              |                          |                           |        |                  |

#### \*\*\*\*\*\*\*

| Upload Documents                                                            |                                                                                              |                         |                                                                                                    |                              |        |  |  |  |  |
|-----------------------------------------------------------------------------|----------------------------------------------------------------------------------------------|-------------------------|----------------------------------------------------------------------------------------------------|------------------------------|--------|--|--|--|--|
| Q Select 2 Cancel                                                           |                                                                                              |                         |                                                                                                    |                              |        |  |  |  |  |
|                                                                             | <b>New - Fwd. to Focal Person</b><br>Rev:2 Last revised by:usman Last revised on 07-Apr-2022 | 12:57:39 pm             |                                                                                                    |                              |        |  |  |  |  |
| Serial No.<br>Application Type                                              | 579 , Wednesday, April 6, 2022 , File #: Accreditation Code:<br>Zero Accreditation           | Not Yet Assigned        |                                                                                                    |                              |        |  |  |  |  |
| Institute                                                                   | A-Test Institute<br>Private, College                                                         |                         |                                                                                                    |                              |        |  |  |  |  |
| Program                                                                     | BS Education , Morning , UnderProcess                                                        |                         |                                                                                                    |                              |        |  |  |  |  |
| Department Address                                                          | testing address                                                                              |                         |                                                                                                    |                              |        |  |  |  |  |
| Upload Documents                                                            |                                                                                              |                         |                                                                                                    |                              |        |  |  |  |  |
| +                                                                           |                                                                                              |                         |                                                                                                    | и 4                          | ► H    |  |  |  |  |
| Document Name                                                               | Notes                                                                                        | Template                |                                                                                                    | Uploaded By Uploaded On      | Select |  |  |  |  |
| Accreditation Fee(Cheque, Deposit<br>Slip, Pay Order)                       | Accreditation Fee(Cheque, Deposit Slip, Pay Order)                                           |                         | Accreditation Fee(Cheque, Deposit Slip, Pay<br>Order)<br>View Document                                 | 06-Apr-2022<br>10:47:02 am   | Select |  |  |  |  |
| Institute Logo                                                              |                                                                                              |                         | Institute Logo<br>View Document                                                                        | 06-Apr-2022<br>10:47:02 am   | Select |  |  |  |  |
| Conceptual Frame Work                                                       |                                                                                              | ConceptualFramework.doc | Conceptual Frame Work<br>View Document                                                                 | u 29-Nov-2022<br>11:42:04 am | Select |  |  |  |  |
| Curriculum                                                                  |                                                                                              | ,                       | Curriculum<br>Browse No filected. Upload                                                               |                              | Select |  |  |  |  |
| Building/Land OwnerShip, Lease<br>Terms etc.                                |                                                                                              |                         | Building/Land OwnerShip, Lease Terms etc.<br>Browse No filected. Upload                                |                              | Select |  |  |  |  |
| Numbers & Adequacy of<br>classrooms/ Lecture Halls and other<br>facilities. |                                                                                              | ,                       | Numbers & Adequacy of classrooms/ Lecture<br>Halls and other facilities.<br>Browse No filected. Upload |                              | Select |  |  |  |  |
| Number and Adequacy of Officers/<br>Admin Block                             |                                                                                              |                         | Number and Adequacy of Officers/ Admin Block<br>Browse No filected. Upload                             |                              | Select |  |  |  |  |
| Number of existing books related ot<br>Program                              |                                                                                              |                         | Number of existing books related ot Program<br>Browse No filected. Upload                              |                              | Select |  |  |  |  |
| Type of Charter                                                             |                                                                                              | LegalMandate.docx       | Type of Charter                                                                                        |                              | Select |  |  |  |  |

If parameters shown under the PARAMETERS(FOR ZERO ACCREDITAITON) tab, you have to fill the information

|                                                                        | New - Fr                                                                          | wd. to Focal Person               |                              |                                  |                       |                               |    | PRIN                                   | T APPLICATION |   |
|------------------------------------------------------------------------|-----------------------------------------------------------------------------------|-----------------------------------|------------------------------|----------------------------------|-----------------------|-------------------------------|----|----------------------------------------|---------------|---|
| Carial Na                                                              | Rev:2 Last revised by:usman La                                                    | Λ                                 | umber of S                   | Staff and Studen<br>Institution. | ts in the             | n the Forward for next action |    |                                        |               |   |
| Senal No.                                                              | 579 , wednesday, April 6, 2022 , File #: Accreditation Code. Not ret Assigned     |                                   |                              |                                  | Teaching Non-Teaching |                               |    | Set Status                             |               |   |
| Application Type                                                       | Zero Accreditation                                                                | Previous Acc. Code                |                              | Male                             | 10                    | 5                             | 15 | New<br>Set Flow                        |               | / |
| Institute                                                              | A-Test Institute<br>Private , College                                             |                                   |                              |                                  | 5                     | 3                             | 10 | Fwd. to Foo<br>Comments                | al Person     | v |
| Program                                                                | BS Education (4 Year Progr                                                        | <i>am)</i> , <i>Morning</i> , Und | erProcess                    |                                  | Eu                    | nallad Students               |    |                                        |               |   |
| Current Flow                                                           | New , Fwd. to Focal Person                                                        |                                   |                              |                                  |                       | roueu siuuenis                |    |                                        |               |   |
| Bank Challan #                                                         | 114455                                                                            | Bank Challan Date                 | 04/13/2022                   | Male                             |                       | Female                        | 0  |                                        |               |   |
| Accreditation Fee                                                      | 125,000.00                                                                        | Document Charges                  | 5,000.00                     | Notes                            |                       |                               |    |                                        |               |   |
| Department Address                                                     | testing address                                                                   |                                   |                              |                                  |                       |                               |    | odate the                              |               | G |
|                                                                        |                                                                                   |                                   | ſ                            |                                  | <b>-</b> -            |                               |    | _                                      |               |   |
| HISTORY                                                                | DOCUMENTS                                                                         |                                   | PARAMETERS                   |                                  | EV                    | ALUATORS                      |    | CON                                    | ENTS          |   |
| Update Paramet                                                         | ers                                                                               | L                                 |                              |                                  |                       |                               |    |                                        | ,             |   |
| Examinations                                                           | -                                                                                 |                                   |                              |                                  |                       |                               |    |                                        |               |   |
| (Annual / Semester )                                                   | lon                                                                               |                                   |                              |                                  |                       |                               |    | ser                                    | nester        |   |
| Examination policy is absolute marks or re                             | . <mark>e. number of exams, (mid-term, f</mark><br>elative grading (course based) | inal, quizzes etc. and thei       | r respective weight-ages).   |                                  |                       |                               |    | ab                                     | osulte marks  |   |
| Role of mother insti                                                   | tution in conduct of exam and eva                                                 | uluation (in case of allied (     | campus or affiliated college |                                  |                       |                               |    | N.4                                    | ١             | _ |
| System of Instrucitons and Examination                                 |                                                                                   |                                   |                              |                                  |                       |                               |    | yes                                    | 3             | _ |
| Financial Resou                                                        | rces                                                                              |                                   |                              |                                  |                       |                               |    |                                        |               |   |
| Budget allocation (if                                                  | applicable)                                                                       |                                   |                              |                                  |                       |                               |    | yes                                    | 3             |   |
| Current Budget of propsed program (If Zero Visit) yes                  |                                                                                   |                                   |                              |                                  |                       |                               |    |                                        |               |   |
| Endownment fund, regular fund-generation and other avaialble resources |                                                                                   |                                   |                              |                                  |                       |                               |    | 3                                      |               |   |
| Library                                                                |                                                                                   |                                   |                              |                                  |                       |                               |    | ······································ |               |   |
| Availability of depar                                                  | tmental library, if main library is lo                                            | cated at a far off distance       | 3                            |                                  |                       |                               |    | ĺ                                      | ,             |   |

After Providing all the information, Please select the Flow to "Fwd. to Program Manager (NACTE)" from the right side of the screen, as shown in the following figure.

| Then click on the SAVE button to s | submitt the application. |
|------------------------------------|--------------------------|
|------------------------------------|--------------------------|

| Accreditation Request                                                                                                    |                                              |                        |            |                  |      |             |                      |                                                      |  |  |
|----------------------------------------------------------------------------------------------------|----------------------------------------------|------------------------|------------|------------------|------|-------------|----------------------|------------------------------------------------------|--|--|
| Add New 🔍 Select 🛛 🔚 Save 🦃 Cancel                                                                                                    |                                              |                        |            |                  |      |             |                      |                                                      |  |  |
| New Find. to Focal P.<br>After updating the information, You have to select FWD. TO PROGRAM<br>MANAGER (NACTE) and then click save.<br>you application then successfully submitted to NACTE. |                                              |                        |            |                  |      |             |                      | PRINT APPLICATION Forward for next action Sat Status |  |  |
| Application Type                                                                                                    | Zero Accreditation                           | Previous Acc. Code     |            | Male             | 10   | 5           | 15                   | New V                                                |  |  |
| Institute                                                                                                    | <b>A-Test Institute</b><br>Private , College | L. L. L.               |            | Female           | 5    | 3           | 10                   | Set Flow Fwd. to Focal Person                        |  |  |
| Program                                                                                                    | BS Education (4 Year Prog                    | gram) , Morning , Unde | rProcess   |                  | E    | 11.1.54.1.4 | Fwd. to Focal Person |                                                      |  |  |
| Current Flow                                                                                                    | New , Fwd. to Focal Person                   |                        |            | Enroued Students |      |             |                      | Fwd. to Program Manager(NACTE)                       |  |  |
| Bank Challan #                                                                                                    | 114455                                       | Bank Challan Date      | 04/13/2022 | Male             | 0    | Female      | 0                    |                                                      |  |  |
| Accreditation Fee                                                                                                    | 125,000.00                                   | Document Charges       | 5,000.00   | Notes            |      |             |                      |                                                      |  |  |
| Department Address                                                                                                    | testing address                              |                        |            |                  |      | 11.         |                      |                                                      |  |  |
| HISTORY                                                                                                    | DOCUMENTS                                    |                        | PARAMETERS |                  | EVAL | UATORS      |                      | COMMENTS                                             |  |  |

After successfully submitting the application, NACTE staff will do the desk analysis and make the application in under process for the accreditation.

If NACTE finds any incorrect information or need further information, same application Flow will set to the "Fwd. to Focal Person" after adding the comments, so that focal person will see and provide the information.

## Add Faculty.

Click on the FACULTY LIST option in the side menu, click on ADD NEW icon to add the faculty of your deptt. / Institute.

Please upload passport size image.

| 🕺 номе        | Faculty Me        | mber                                    |                               |             |                          |
|---------------|-------------------|-----------------------------------------|-------------------------------|-------------|--------------------------|
| -             | Q Select          | Proceed 💙 Cancel                        |                               |             |                          |
| Institute     | Institute         | Iqra University Gulshan e Iqbal Campus, | Karachi - Karachi             | v           |                          |
| Institutes    | Department        | Department of Education $~~$ $~~$       |                               |             | Select Profile Photo     |
|               | Salute            | Dr. 🗸                                   |                               |             | Browse No file selected. |
| Faculty List  | First Name        |                                         | Last Name                     |             | (JPG) Maximum 0.5MB      |
| Setup         | Gender            | Female 🗸                                |                               |             | Upload Profile Image     |
| _             | Father Name       |                                         |                               |             |                          |
| Accreditation | Designation       | Assistant Director                      | Contract Type                 | Permanent v |                          |
|               | Qualification     |                                         | Specialization                | (           | ,                        |
|               | Institute         | (                                       |                               | ,           |                          |
|               | Joining Date      |                                         | Experience @ Joining (Months) |             | )                        |
|               |                   |                                         |                               |             |                          |
|               | Short Description |                                         |                               |             |                          |

Regards

NACTE.